DDDDDD

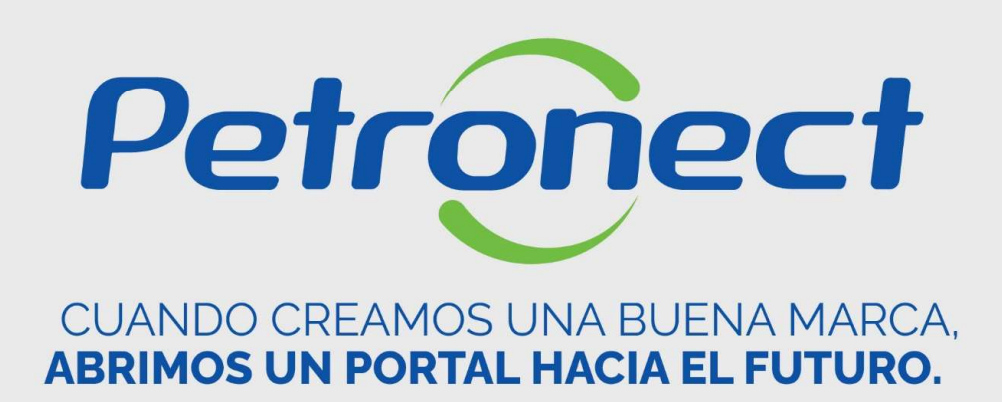

# Búsqueda y visualización de Subastas en el Portal

ATD-MT-0280

### Buscando la subasta

- 1. Luego de ingresar al Portal con su usuario y contraseña, acceda al menú "Cotizaciones Electrónicas", submenú "Tablero de Oportunidades";
- 2. Haga click en la pestaña "Subastas";
- 3. Utilice los "Parámetros de búsqueda" para facilitar la búsqueda completando uno de los campos deseados;
- 4. Haga click eb "**Búsqueda**":

DDDDDD

|                                                                                    | [(1)                                                                                                    |                                                                            |                                                  |                                                          |                                                          |                                                      |                                                              |                                                                                      |                      |          |                      |          |  |
|------------------------------------------------------------------------------------|----------------------------------------------------------------------------------------------------|----------------------------------------------------------------------------|--------------------------------------------------|----------------------------------------------------------|----------------------------------------------------------|------------------------------------------------------|--------------------------------------------------------------|--------------------------------------------------------------------------------------|----------------------|----------|----------------------|----------|--|
| Petronect                                                                          | Registro de Marsesa                                                                                                    | Cotizaciones Electr                                                        | rónicas Contrato                                 | s y Pedidos Er                                           | ntregas Nom                                              | nas de Seguridad (                                   | de la información de Pe                                      | etrobras                                                                             |                      |          |                      |          |  |
| Acerca Cotizacion                                                                  | nes Electrónicas Tablero                                                                                                    | de Oportunidades                                                           | Desbloquear sesión                               | Participación de Mi                                      | Firma                                                    |                                                      |                                                              |                                                                                      |                      |          |                      |          |  |
| Utilice los<br>En la sola<br>En la sola                                            | s filtros disponibles en "Pará<br>apa "Oportunidades" el siste<br>apa "Subastas" es necesario                                                                    | ametros de Búsqueda"<br>ema exhibe automática<br>o utilizar un tipo de par | pr 2 púsque<br>m 2 sopo<br>án 2 squedz           | edas.<br>rtunidades en períod<br>a para la exhibición de | lo de envío de propu<br>e resultados.                    | iestas.                                              |                                                              |                                                                                      |                      |          |                      |          |  |
| Mis partie                                                                         | icipaciones (0) Precalifica                                                                                                    | ición (0)                                                                  | 32) Oportunidades                                | s Públicas (0) Opo                                       | rtunidades públicas                                      | cerradas (0)                                         |                                                              |                                                                                      |                      |          |                      |          |  |
| Ocultar/ m                                                                         | nostrar parámetros de búsqu                                                                                                    | Jeda                                                                       |                                                  |                                                          |                                                          |                                                      |                                                              |                                                                                      |                      |          |                      |          |  |
| Número de                                                                          | e evento:                                                                                                    |                                                                            |                                                  |                                                          |                                                          |                                                      |                                                              |                                                                                      |                      |          |                      |          |  |
| ,                                                                                  | Nombre:                                                                                                    |                                                                            |                                                  |                                                          |                                                          |                                                      |                                                              |                                                                                      |                      |          |                      |          |  |
| Obstant da                                                                         | evento:                                                                                                    |                                                                            |                                                  |                                                          |                                                          |                                                      |                                                              |                                                                                      |                      |          |                      |          |  |
| Status de                                                                          | e evenito.                                                                                                    | $\sim$                                                                     |                                                  |                                                          |                                                          |                                                      |                                                              |                                                                                      |                      |          |                      |          |  |
| Status de<br>Mis ofe                                                               | ertas de:                                                                                                    | ~                                                                          |                                                  |                                                          |                                                          |                                                      |                                                              |                                                                                      |                      |          |                      |          |  |
| Status de<br>Mis ofe                                                               | iertas de:<br>Región: I I I I I I I I I I I I I I I I I I I                                                                                                    | ~                                                                          | ¢                                                |                                                          |                                                          |                                                      |                                                              |                                                                                      |                      |          |                      |          |  |
| Status de<br>Mis ofe                                                               | ertas de:<br>Región: ♦<br>a Reinicializar                                                                                                    | ~                                                                          | \$                                               |                                                          |                                                          |                                                      |                                                              |                                                                                      |                      |          |                      |          |  |
| Status de<br>Mis ofe                                                               | ertas de:<br>Región:                                                                                                    | ~                                                                          | \$                                               |                                                          |                                                          |                                                      |                                                              |                                                                                      |                      |          |                      |          |  |
| Status de<br>Mis ofe<br>Bu<br>Júsqueda<br>Exportar                                 | evenilo.       iertas de:       Región:       a       Reinicializar       v       vento       Desc. do Objeto (                                                  | Je Contratação                                                             | ¢<br>Tipo de evento                              | Status do evento                                         | Data de início                                           | Data final                                           | Nº do lance                                                  | Status do lance                                                                      | Lupa de visualização | YPABRIRH | Bioqueio-SócioFornec | YPRELCOM |  |
| Status de<br>Mis ofe<br>Build Susqueda<br>Exportar<br>I Nº ev<br>2551              | ertas de:<br>Región:<br>Región:<br>Reinicializar<br>vento Desc. do Objeto (<br>12 LEILÃO DIRETO                                                                  | de Contratação                                                             | CTIpo de evento                                  | Status do evento                                         | Data de início<br>10.06.2021                             | Data final<br>10.06.2021                             | Nº do lance 5<br>8036776191                                  | Status do lance<br>Cotação apresentada                                               | Lupa de visualização | YPABRIRH | Bloqueio-SócioFornec | YPRELCOM |  |
| Status de<br>Mis ofe<br>búsqueda<br>Exportar<br>℃ N° ev<br>2551<br>2546            | evenio.       iertas de:       Región:       a)       Reinicializar       vento       Desc. do Objeto       12       LEILÃO DIRETO       51       ASTB.LEILAO 30 | de Contratação  0.05.2021 22:59                                            | Tipo de evento<br>Leilão Direto<br>Leilão Direto | Status do evento                                         | Data de início<br>10.06.2021<br>30.05.2021               | Data final<br>10.06.2021<br>30.05.2021               | Nº do lance 3<br>8036776191 0<br>8036664569 0                | Status do lance<br>Cotação apresentada<br>Cotação apresentada                        | Lupa de visualização | YPABRIRH | Bloquelo-SócioFornec | YPRELCOM |  |
| Status de<br>Mis ofe<br>900<br>■ Júsqueda<br>Exportar<br>100 N° ev<br>2551<br>2546 | ertenio.<br>Región:                                                                                                    | de Contratação                                                             | Tipo de evento<br>Leilão Direto<br>Leilão Direto | Status do evento                                         | Data de inicio<br>10.06.2021<br>30.05.2021<br>30.05.2021 | Data final<br>10.06.2021<br>30.05.2021<br>30.05.2021 | Nº do lance 3<br>8036776191 0<br>803664569 0<br>8036644881 0 | Status do lance<br>Cotação apresentada<br>Cotação apresentada<br>Cotação apresentada | Lupa de visualização | YPABRIRH | Bloquelo-SócioFornec | YPRELCOM |  |

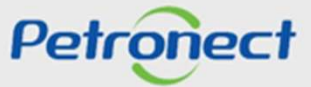

## Abriendo la subasta

5. Para visualizar los detalles del proceso, en la columna "Nº Evento", haga click en el número de subasta deseada.

6. O haga click en el icono " 🏂 " en la línea correspondiente para participar en la etapa online.

| Petronect                                                                   | Regi                                                                              | istro de Mi Empresa Cot                                                                                                    | tizaciones Electrónic                                                                  | as Contrat                                                                                   | tos y Pedidos E                                  | Entregas Nor                                                                                       | mas de Seguridad                                                                               | de la información d                                                                             | e Petrobras                                                                                                    |                                     |          |                      |          |
|-----------------------------------------------------------------------------|-----------------------------------------------------------------------------------|----------------------------------------------------------------------------------------------------|----------------------------------------------------------------------------------------|----------------------------------------------------------------------------------------------|--------------------------------------------------|----------------------------------------------------------------------------------------------------|------------------------------------------------------------------------------------------------|-------------------------------------------------------------------------------------------------|----------------------------------------------------------------------------------------------------|-------------------------------------|----------|----------------------|----------|
| rca Cotizac                                                                 | ciones Elect                                                                      | rónicas Tablero de Oport                                                                                                    | rtunidades Dest                                                                        | oloquear sesión                                                                              | Participación de M                               | i Firma                                                                                            |                                                                                                |                                                                                                 |                                                                                                    |                                     |          |                      |          |
|                                                                             |                                                                                   |                                                                                                    |                                                                                        |                                                                                              |                                                  |                                                                                                    |                                                                                                |                                                                                                 |                                                                                                    |                                     |          |                      |          |
| Utilice I                                                                   | los filtros d                                                                     | lisponibles en "Parámetros                                                                                                    | de Búsqueda" para                                                                      | realizar búsqu                                                                               | Jedas.                                           |                                                                                                    |                                                                                                |                                                                                                 |                                                                                                    |                                     |          |                      |          |
| En la si<br>En la si                                                        | solapa "Opo<br>solapa "Sub                                                        | ortunidades" el sistema exhi<br>bastas" es necesario utilizar                                                                                                    | tibe automáticamen<br>r un tipo de paráme                                              | ite todas las op<br>tro de búsqueo                                                           | oortunidades en perio<br>da para la exhibición ( | do de envío de prop<br>de resultados.                                                              | ouestas.                                                                                       |                                                                                                 |                                                                                                    |                                     |          |                      |          |
|                                                                             |                                                                                   |                                                                                                    |                                                                                        |                                                                                              |                                                  |                                                                                                    |                                                                                                |                                                                                                 |                                                                                                    |                                     | $\sim$   |                      |          |
| Mis pa                                                                      | articipacion                                                                      | es (0) Precalificación (0)                                                                                                    | Subastas (82)                                                                          | Oportunidade                                                                                 | es Públicas (0) Op                               | ortunidades pública                                                                                | s cerradas (0)                                                                                 |                                                                                                 |                                                                                                    |                                     |          |                      |          |
|                                                                             |                                                                                   |                                                                                                    |                                                                                        |                                                                                              |                                                  |                                                                                                    |                                                                                                |                                                                                                 |                                                                                                    |                                     | 6        | )                    |          |
| Ocultar/                                                                    | / mostrar p                                                                       | arámetros de búsqueda                                                                                                    |                                                                                        |                                                                                              |                                                  |                                                                                                    |                                                                                                |                                                                                                 |                                                                                                    |                                     |          |                      |          |
| Ocultar/                                                                    | / mostrar p                                                                       | arámetros de búsqueda                                                                                                    |                                                                                        |                                                                                              |                                                  |                                                                                                    |                                                                                                |                                                                                                 |                                                                                                    |                                     |          |                      |          |
| Ocultar/<br>Exporta                                                         | / mostrar parar v                                                                 | arámetros de búsqueda<br>Desc. do Objeto de Contr                                                                                                    | ratação Tipo                                                                           | de evento                                                                                    | Status do evento                                 | Data de início                                                                                     | Data final                                                                                     | Nº do lance                                                                                     | Status do lance                                                                                                    | Lupa de visualização                | YPABRIRH | Bloqueio-SócioFornec | YPRELCON |
| Ocultar/<br>Exporta                                                         | / mostrar parateriar v                                                            | Desc. do Objeto de Contr                                                                                                    | ratação Tipo                                                                           | o de evento                                                                                  | Status do evento                                 | Data de início                                                                                     | Data final                                                                                     | Nº do lance                                                                                     | Status do lance                                                                                                    | Lupa de visualização                | YPABRIRH | Bloqueio-SócioFornec | YPRELCON |
| Ocultar/<br>Exporta                                                         | / mostrar paratar v<br>ar v<br>evento<br>6056                                     | arámetros de búsqueda<br>Desc. do Objeto de Contr<br>SIMULADO LEILÃO DIR                                                                                                    | ratação Tipo<br>RETO Leili                                                             | o de evento<br>ão Direto                                                                     | Status do evento                                 | Data de inicio<br>06.05.2021                                                                       | Data final<br>06.05.2021                                                                       | Nº do lance<br>8036416193                                                                       | Status do lance<br>Cotação apresentada                                                                                             | Lupa de visualização                | YPABRIRH | Bloqueio-SócioFornec | YPRELCON |
| Ocultar/<br>Exporta<br>250                                                  | / mostrar paraterial<br>ar v<br>evento<br>6056<br>6055                            | arámetros de búsqueda<br>Desc. do Objeto de Contr<br>SIMULADO LEILÃO DIR<br>Simulado de Leilão Rev                                                                                                    | rratação Tipo<br>RETO Leili<br>Verso Leili                                             | o de evento<br>ão Direto<br>ão Reverso                                                       | Status do evento                                 | Data de inicio<br>06.05.2021<br>06.05.2021                                                         | Data final<br>06.05.2021<br>06.05.2021                                                         | Nº do lance<br>8036416193<br>8036416195                                                         | Status do lance<br>Cotação apresentada<br>Cotação apresentada                                                                      | Lupa de visualização                | YPABRIRH | Bloquelo-SócioFornec | YPRELCOM |
| Ocultar/<br>Exporta<br>250<br>250<br>250                                    | / mostrar p:<br>ar ~<br>? evento<br>6056<br>6055<br>6020                          | arámetros de búsqueda<br>Desc. do Objeto de Contr<br>SIMULADO LEILÃO DIR<br>Simulado de Leilão Rev<br>SIMULADO - Leilão Petro                                                                             | rratação Tipo<br>RETO Leili<br>verso Leili<br>onect Leili                              | a de evento<br>ão Direto<br>ão Reverso<br>ão Direto                                          | Status do evento                                 | Data de início<br>06.05.2021<br>06.05.2021<br>03.05.2021                                           | Data final<br>06.05.2021<br>06.05.2021<br>03.05.2021                                           | Nº do lance<br>8036416193<br>8036416195<br>8036405781                                           | Status do lance<br>Cotação apresentada<br>Cotação apresentada<br>Cotação apresentada                                               | Lupa de visualização                | YPABRIRH | Bloqueio-SócioFornec | YPRELCOM |
| Ocultar/<br>Exporta<br>250<br>250<br>250<br>250                             | / mostrar p:<br>lar ~<br>9 evento<br>5055<br>5020<br>5016                         | arámetros de búsqueda<br>Desc. do Objeto de Contr<br>SIMULADO LEILÃO DIR<br>Simulado de Leilão Rev<br>SIMULADO - Leilão Petro<br>Simulado de Leilão Rev                                                   | rratação Tipo<br>RETO Leili<br>verso Leili<br>onect Leili<br>verso Leili               | a de evento<br>ão Direto<br>ão Reverso<br>ão Direto<br>ão Reverso                            | Status do evento                                 | Data de inicio<br>06.05.2021<br>06.05.2021<br>03.05.2021<br>13.04.2021                             | Data final<br>06.05.2021<br>06.05.2021<br>03.05.2021<br>13.04.2021                             | Nº do lance<br>8036416193<br>8036416195<br>8036405781<br>8036103699                             | Status do lance<br>Cotação apresentada<br>Cotação apresentada<br>Cotação apresentada<br>Cotação apresentada                        | Lupa de visualização<br>Q<br>Q<br>Q | YPABRIRH | Bloqueio-SócioFornec | YPRELCOM |
| Ocultar/<br>Exporta<br>250<br>250<br>250<br>250<br>250<br>250               | / mostrar pr<br>ar ~<br>9 evento<br>5055<br>5020<br>5016<br>5016                  | arámetros de búsqueda<br>Desc. do Objeto de Contr<br>SIMULADO LEILÃO DIR<br>Simulado de Leilão Rev<br>SIMULADO - Leilão Rev<br>Simulado de Leilão Rev<br>Simulado de Leilão Rev                           | ratação Tipo<br>RETO Leili<br>verso Leili<br>verso Leili<br>verso Leili<br>verso Leili | a de evento<br>ão Direto<br>ão Reverso<br>ão Direto<br>ão Reverso<br>ão Reverso              | Status do evento                                 | Data de inicio<br>06.05.2021<br>03.05.2021<br>13.04.2021<br>09.03.2021                             | Data final<br>06.05.2021<br>06.05.2021<br>03.05.2021<br>13.04.2021<br>09.03.2021               | Nº do lance<br>8036416193<br>8036416195<br>8036405781<br>8036103699<br>8035885183               | Status do lance<br>Cotação apresentada<br>Cotação apresentada<br>Cotação apresentada<br>Cotação apresentada                        | Lupa de visualização                | YPABRIRH | Bloqueio-SócioFornec | YPRELCOM |
| Ocultar/<br>Exporta<br>256<br>256<br>256<br>256<br>256<br>256<br>256<br>256 | / mostrar p:<br>ar ~<br>? evento<br>i055<br>i055<br>i016<br>i016<br>i016<br>i0396 | arámetros de búsqueda<br>Desc. do Objeto de Contr<br>SIMULADO LEILÃO DIR<br>Simulado de Leilão Rev<br>SIMULADO - Leilão Rev<br>Simulado de Leilão Rev<br>Simulado de Leilão Rev<br>Simulado de Leilão Rev | rratação Tipo<br>RETO Leili<br>verso Leili<br>verso Leili<br>verso Leili<br>RETO Leili | a de evento<br>ão Direto<br>ão Reverso<br>ão Direto<br>ão Reverso<br>ão Reverso<br>ão Direto | Status do evento                                 | Data de inicio<br>06.05.2021<br>05.05.2021<br>03.05.2021<br>13.04.2021<br>09.03.2021<br>25.02.2021 | Data final<br>06.05.2021<br>06.05.2021<br>03.05.2021<br>13.04.2021<br>09.03.2021<br>25.02.2021 | Nº do lance<br>8036416193<br>8036416195<br>8036405781<br>8036103699<br>8035885183<br>8035642995 | Status do lance<br>Cotação apresentada<br>Cotação apresentada<br>Cotação apresentada<br>Cotação apresentada<br>Cotação apresentada | Lupa de visualização                | YPABRIRH | Bloqueio-SócioFornec | YPRELCON |

# DDDDDD

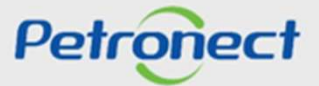

Búsqueda y visualización de Subastas

## Visualizando detalles de la subasta

Después de hacer click en el número de subasta deseada, esta pantalla se abre con detalles del proceso.

| etronect Registro de N      | Al Empresa Cotizaciones Electrónicas | Contratos y Pedidos Entregas             | Normas de Seguridad de la información de Petrobras |                                |
|-----------------------------|--------------------------------------|------------------------------------------|----------------------------------------------------|--------------------------------|
| a Cotizaciones Electrónicas | Tablero de Oportunidades Desblog     | uear sesión Participación de Mi Firma    |                                                    |                                |
|                             |                                      |                                          | Visualizar Subasta                                 |                                |
| 🗘 🛛 Resumen de la           | oportunidad Sala de Colaboración     | Informe de la Sala de Colaboración Cerra | Subasta en vivo                                    | Volver a lo Tablero de Subasta |
| 0 Días 00:00:00             |                                      |                                          |                                                    |                                |
| Cabecera                    | Posiciones                           |                                          |                                                    |                                |
| Datos básicos No            | otas y anexos                        |                                          |                                                    |                                |
| Identificador               |                                      | Parámetro de evento                      |                                                    |                                |
| Nombre de la subasta.       | SIMULADO - Leilão Petronect          | Doc.subsiguiente                         | Pedido                                             |                                |
| Número de la subasta.       | Subasta Directa                      | Prórrogas automátic                      | as:                                                |                                |
| Monoda:                     | 25020                                | Período sin ofert                        | E 3                                                |                                |
| Moticua.                    | BRL                                  | Período de prórroga                      | E 3                                                |                                |
| Tashas                      |                                      | Cantidad de prórroga                     | 5. 10                                              |                                |
| Fecha de inicio             | 03 05 2021 14:55:00                  |                                          |                                                    |                                |
| Final de Inicio.            | 00.00.00.00                          |                                          |                                                    |                                |
| Fecha de fin                | 03.05.2021 15:15:00                  |                                          |                                                    |                                |
| i contra de mit             |                                      |                                          |                                                    |                                |

Puede revisar los datos de la subasta, acceder a la Sala de colaboración, extraer el informe Resumen de oportunidades y el informe Sala de colaboración, etc.

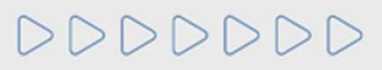

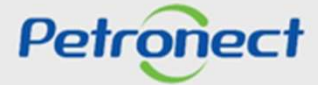

# Petronect

# CUANDO CREAMOS UNA BUENA MARCA, ABRIMOS UN PORTAL HACIA EL FUTURO.

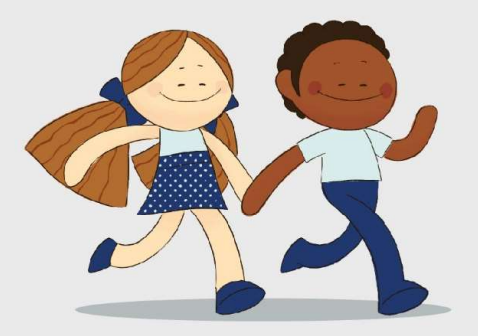

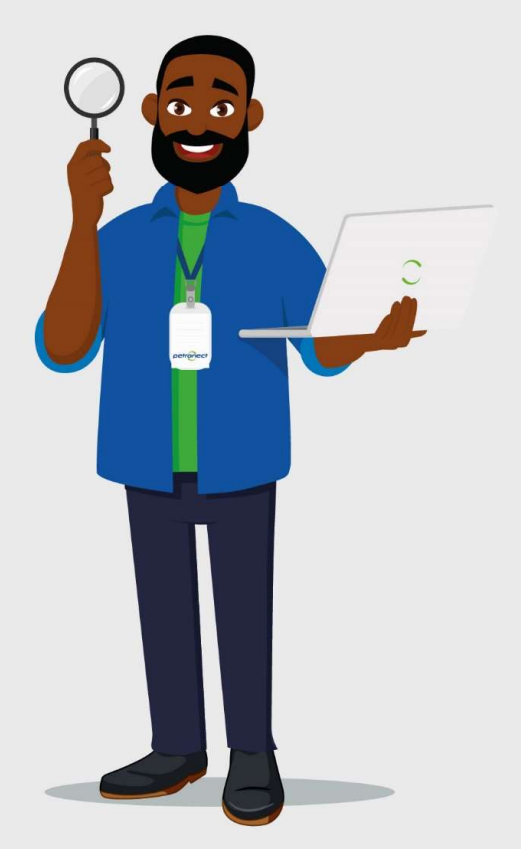